Copy the geoid file into the *Geoids* folder under the *TopSURV* folder on the controller.

## Loading the geoid into a *TopSURV* job:

The screenshots below illustrate how the user may load the new geoid file into a *TopSURV* job for computing elevations. The geoid  $Ht2_0$  is shown as an example.

| 🖥 🔽 Coordii | nate System         | ОК | Cancel |
|-------------|---------------------|----|--------|
| Projection  | <none></none>       | ~  | ī [ ]  |
| Use Gri     | d/Ground            |    |        |
| Datum       | WGS84               | ~  | [[]    |
| Geoid Mode  | <pre>none&gt;</pre> |    | [ ]    |
|             |                     |    |        |
|             |                     |    |        |
|             |                     |    |        |

fig. 5.1

Choose *Config/ Coord Sys* from the *Job* menu. Clicking the button highlighted in the figure loads the *Geoids List* dialog.

| 🖥 🔽 Add Geoi                  | d     |            | ОК | Cancel |
|-------------------------------|-------|------------|----|--------|
| Geoid format                  | Geoid | File Forma | at |        |
| -≫ I<br>Geoid Bounda<br>🎦 Lat | ry    | Lon        | B  | rowse  |
| 🚽 Lat                         |       | Lon        |    |        |

fig 5.3

Choose *Geoid File Format* from the options available in the combo-box in this dialog. Clicking the *Browse* button displays the

| Name Full Path | Name Full Path | Geold | ls List   | ОК   | Cance |
|----------------|----------------|-------|-----------|------|-------|
|                | <)             | Name  | Full Path | <br> |       |
|                |                |       |           |      |       |
|                |                |       |           |      |       |

fig. 5.2

This dialog shows a list of active geoids. Click the *Add* button to add the geoid  $Ht2_0$  to this list.

| °∎▼ S | elect geoid       |                         | ок   | Cancel |
|-------|-------------------|-------------------------|------|--------|
| Туре  | GFF Files (*.gff) | <ul> <li>✓ Ē</li> </ul> | ß    |        |
| ্র \ব | F Card\TPS\TopSU  | RV\Geo                  | ids\ |        |
| ht2   | _0.gff            |                         |      |        |
|       |                   |                         |      |        |
|       |                   |                         |      |        |
|       |                   |                         |      |        |
| J     | -511              |                         |      |        |
| Name  | ht2_0.gff         |                         |      |        |

fig 5.4

Select *ht2\_0.gff* from the list of *'.gff'* geoid files and click *Ok*. This file contains the Canadian geoid *Ht2 0*. geoid files in Geoid File Format '.*gff*' which are available in the Geoids folder on the controller.

| Add Geoid                         |          | ОК      | Cancel          |
|-----------------------------------|----------|---------|-----------------|
| Geoid format Geoid File           | e Format |         | ~               |
| (CF Card\TPS\TopSUR               | V\Geoid  | ls\ht2_ | 0.gff           |
| Geoid Boundary                    |          | Br      | owse            |
| <b>°</b> Lat 83°59'0.0 <b>"</b> N | Lon 14   | 1°58'5  | i9.9 <b>"</b> W |
| _d Lat 41°00'59.9"N               | Lon 4    | 8°00'5  | 9.9 <b>"W</b>   |

fig 5.5

 Image: Coordinate System
 OK
 Cancel

 Projection
 <none>
 Image: Coordinate System
 Image: Coordinate System

 Use Grid/Ground
 Image: Coordinate System
 Image: Coordinate System
 Image: Coordinate System
 Image: Coordinate System

 Use Grid/Ground
 Image: Coordinate System
 Image: Coordinate System
 Image: Coordinate System
 Image: Coordinate System
 Image: Coordinate System
 Image: Coordinate System
 Image: Coordinate System
 Image: Coordinate System
 Image: Coordinate System
 Image: Coordinate System
 Image: Coordinate System
 Image: Coordinate System
 Image: Coordinate System
 Image: Coordinate System
 Image: Coordinate System
 Image: Coordinate System
 Image: Coordinate System
 Image: Coordinate System
 Image: Coordinate System
 Image: Coordinate System
 Image: Coordinate System
 Image: Coordinate System
 Image: Coordinate System
 Image: Coordinate System
 Image: Coordinate System
 Image: Coordinate System
 Image: Coordinate System
 Image: Coordinate System
 Image: Coordinate System
 Image: Coordinate System
 Image: Coordinate System
 Image: Coordinate System
 Image: Coordinate System
 Image: Coordinate System
 Image: Coordinate System
 Image: Coordinate System
 Image: Coordinate System
 Image: Coordinate System
 Image:

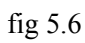

The boundaries of the geoid are displayed in the *Add Geoid* dialog. Click the *Ok* button on this dialog and on the successive dialog *Geoids List* to return to the *Coord System* dialog. The *Ht2\_0* geoid is displayed as the active geoid in the job.